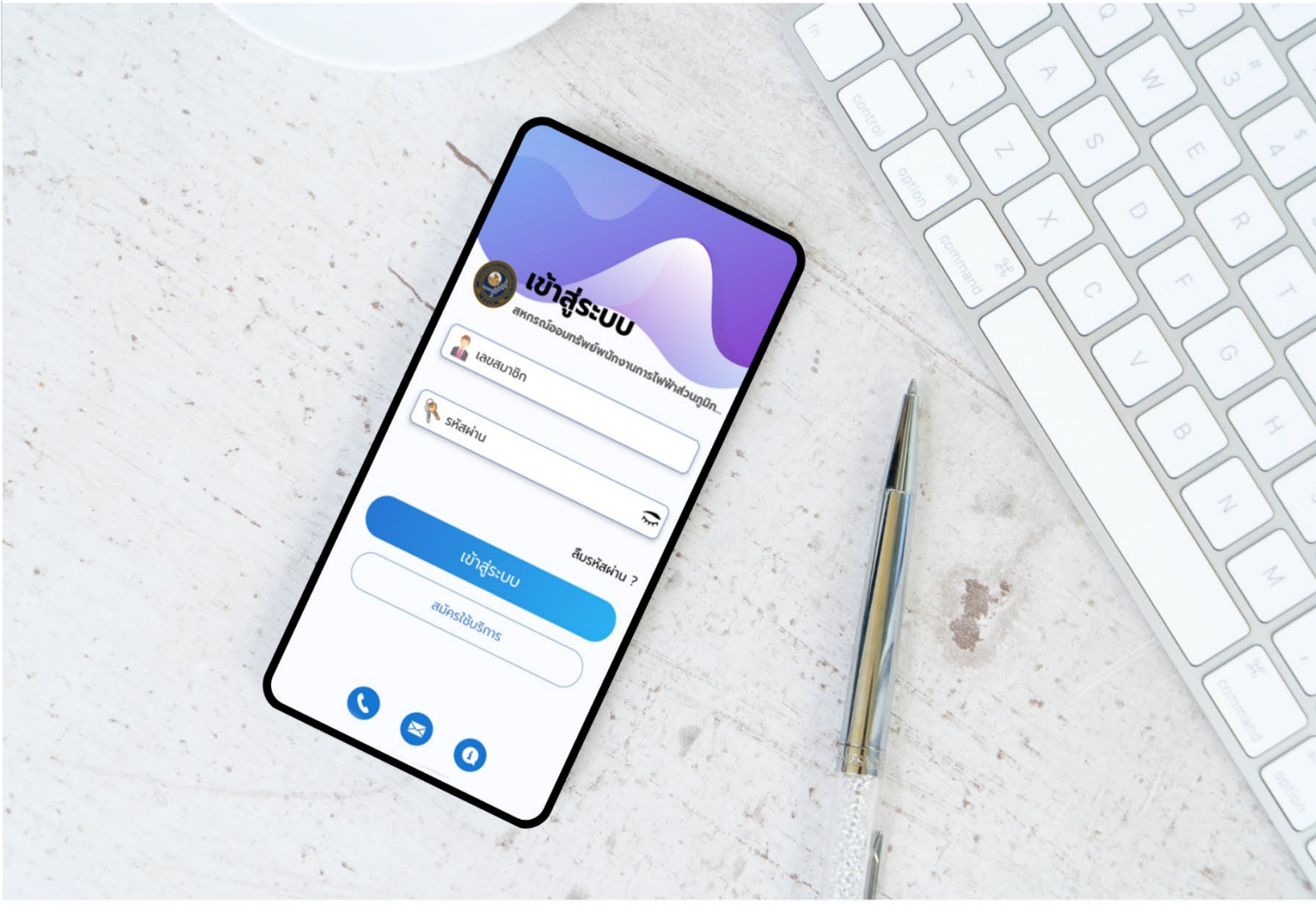

สอ.กฟภ.

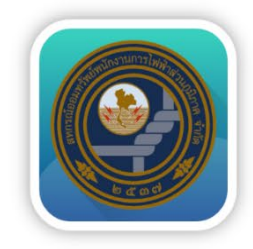

# ลู่มือการใช้บาน Mobile Application "PEAcoop connect"

สหกรณ์ออมทรีพย์พนักงานการไฟฟ้าล่<mark>วน</mark>ภูมิภาค <mark>จำกัด</mark>

# สารบัญ

| 1. การสมัครเข้าใช้งาน           | 1  |
|---------------------------------|----|
| 2. เมนูการใช้งาน                | 2  |
| เงินฝาก – สินเชื่อ              | 2  |
| เมนูธุรกรรม                     | 3  |
| เมนูทั่วไป                      | 8  |
| 4. การเชื่อมต่อกับธนาคารกรุงไทย | 14 |
| 5. กรณีลืมรหัสผ่าน              | 15 |
| 6. กรณีบัญชีถูกระงับการใช้งาน   | 16 |

# 1. การสมัครเข้าใช้งาน ระบบ Mobile Application

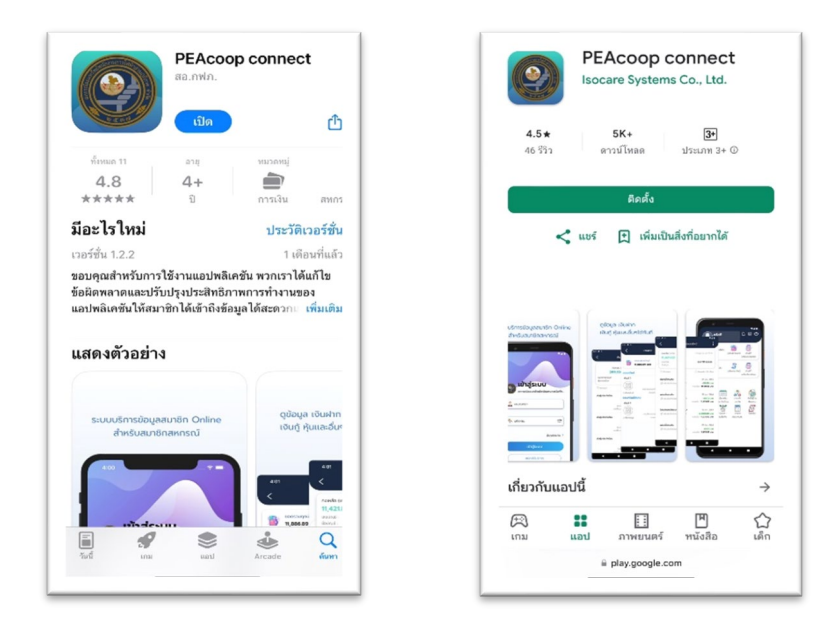

ดาวน์โหลด APP ผ่าน App Store หรือ Play Store ค้นหา "**PEAcoopconnect**" กดปุ่ม ติดตั้ง

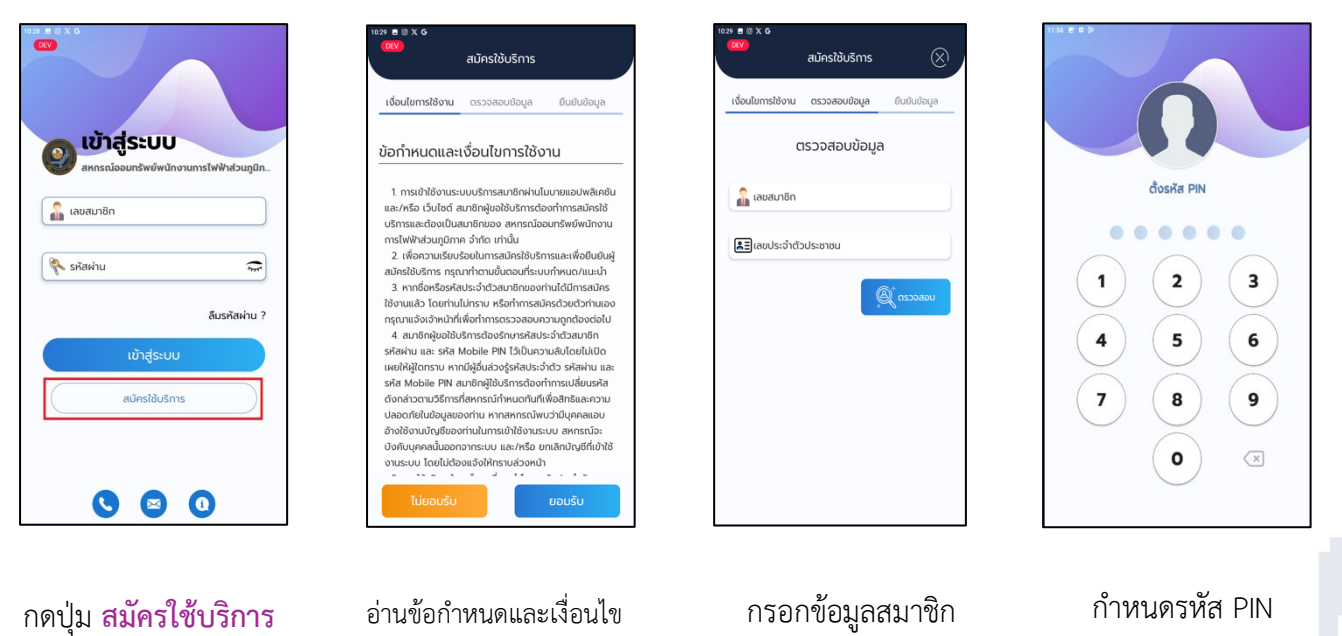

แล้วกดปุ่ม

และยืนยันรายการ

การใช้งาน แล้วกดปุ่ม <mark>ยอมรับ</mark>

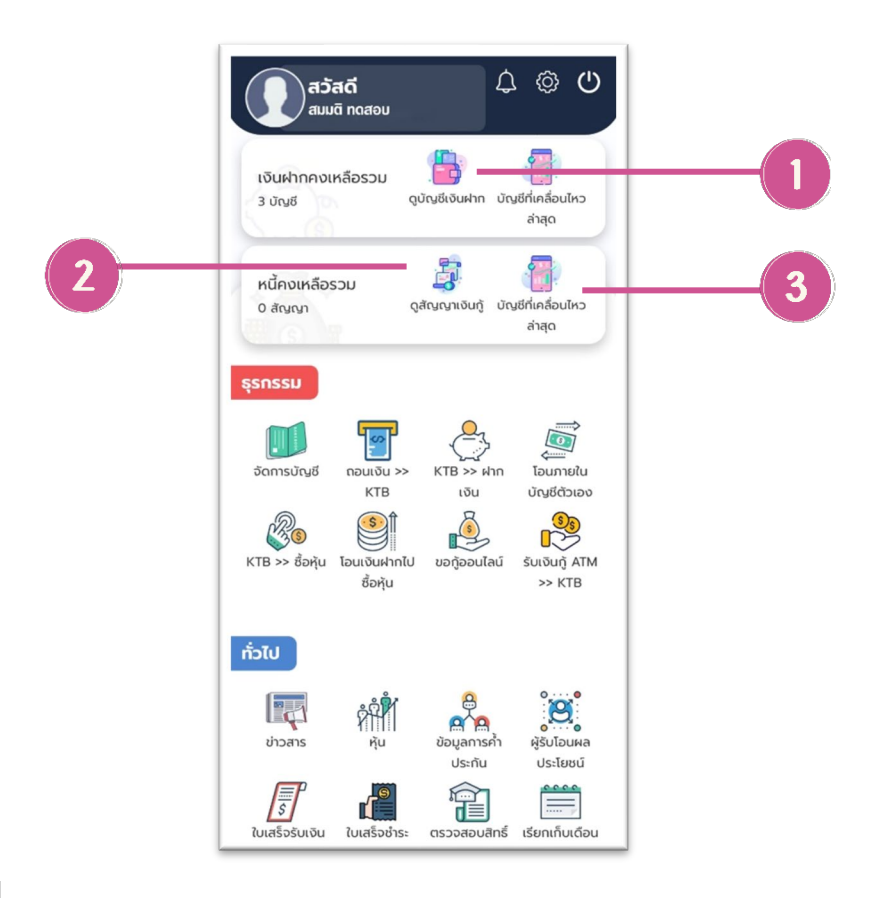

## เงินฝาก – สินเชื่อ

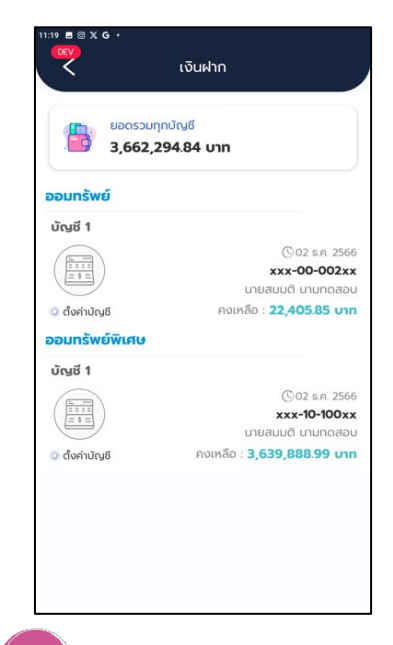

#### ดูบัญชีเงินฝาก

แสดงยอดเงินรวมทุกบัญชี เรียกดูประวัติการทำรายการ ฝาก - ถอน - โอน

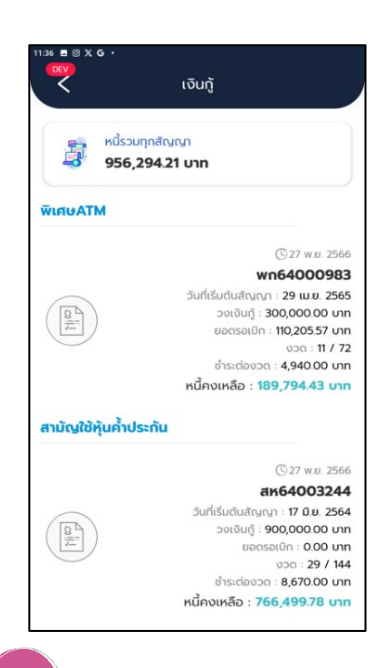

# 2 ดูสัญญาเงินกู้

ดูสัญญาเงินกู้ได้ทุกประเภท แสดงดอกเบี้ย , วงเงินกู้ และหนี้คงเหลือ

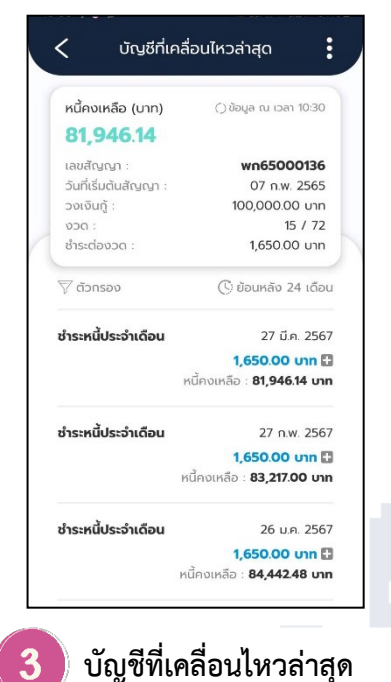

) **บัญขีที่เคลื่อนไหวล่าสุด** แสดงยอดหนี้คงเหลือบัญชี ที่เคลื่อนไหวล่าสุด เรียกดู ประวัติการชำระหนี้ย้อนหลัง

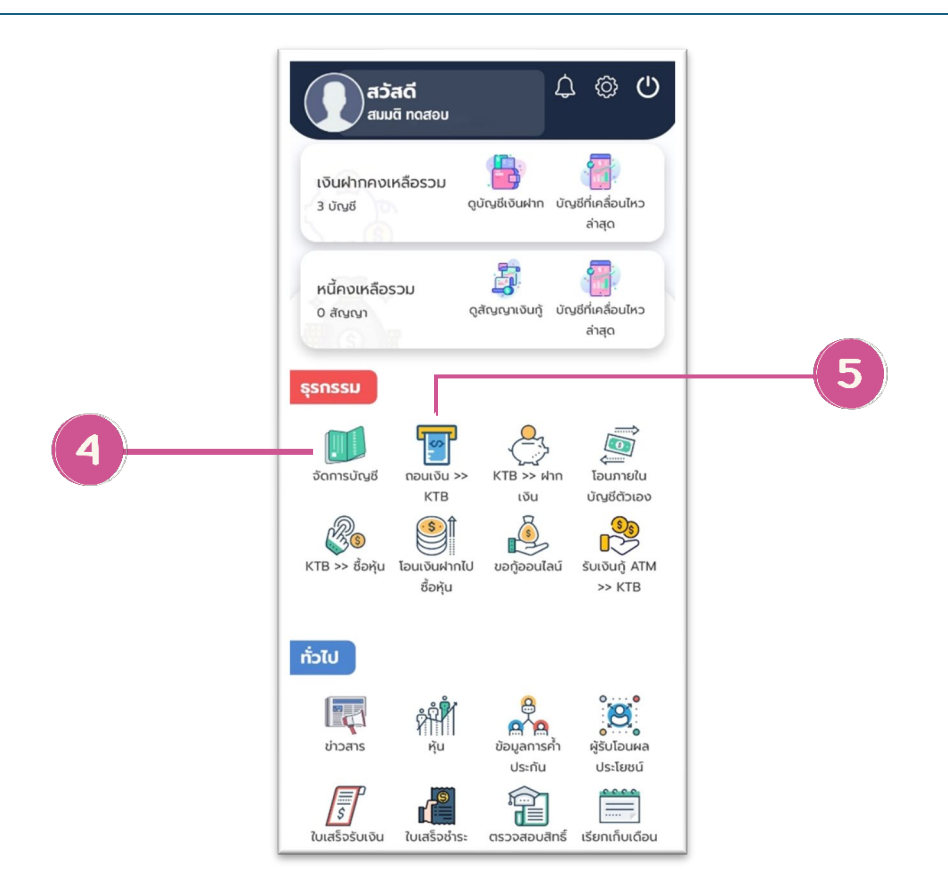

#### เมนูธุรกรรม

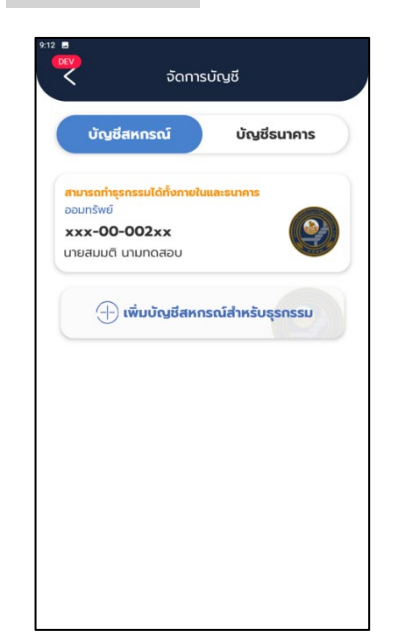

**จัดการบัญชี - สหกรณ์** แสดงบัญชีสหกรณ์ สำหรับการทำธุรกรรมทุกบัญชี

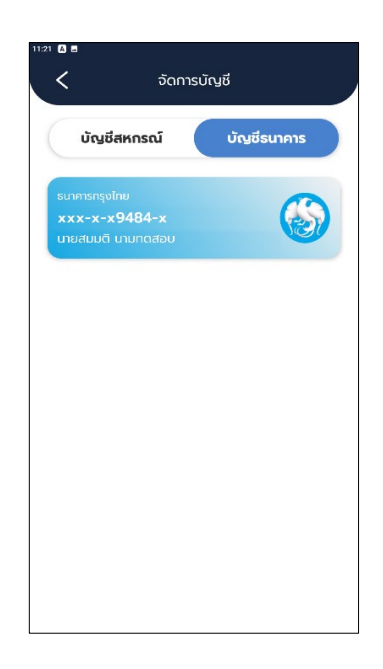

# **จัดการบัญชี - ธนาคาร** แสดงบัญชีธนาคารกรุงไทย ที่เชื่อมต่อกับบัญชีสหกรณ์

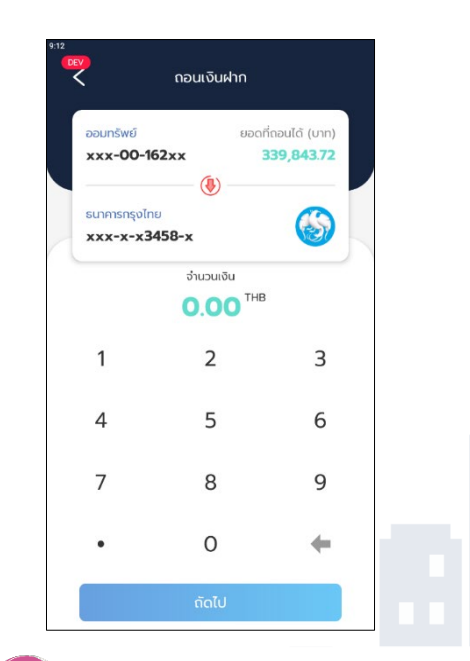

5 ถอนเงินฝากไป ธนาคารกรุงไทย เลือกบัญชี สอ.กฟภ. ที่ต้องการ ถอนเงิน และบัญชีธนาคารกรุงไทย

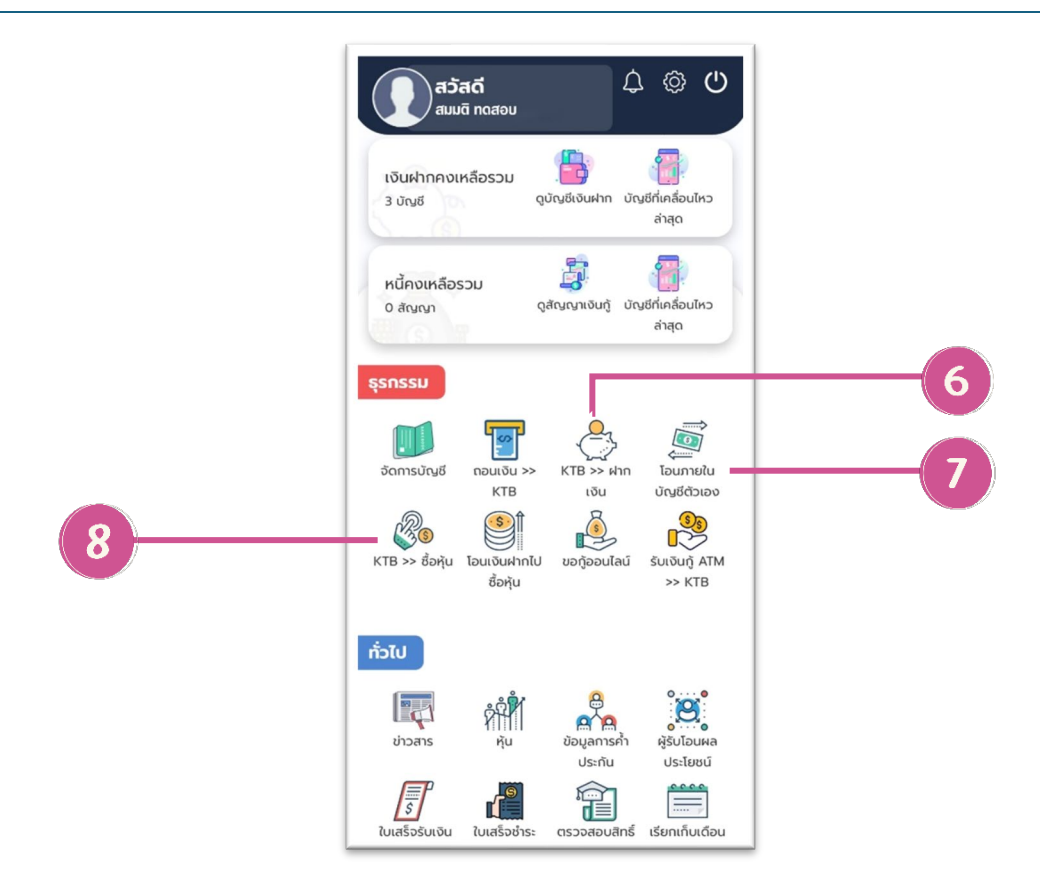

#### เมนูธุรกรรม

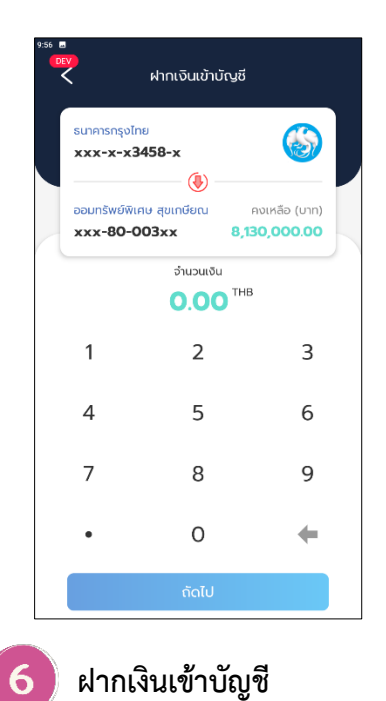

เลือกบัญชีธนาคารต้นทาง และเลือกบัญชี สอ.กฟภ. ที่ต้องการนำฝาก

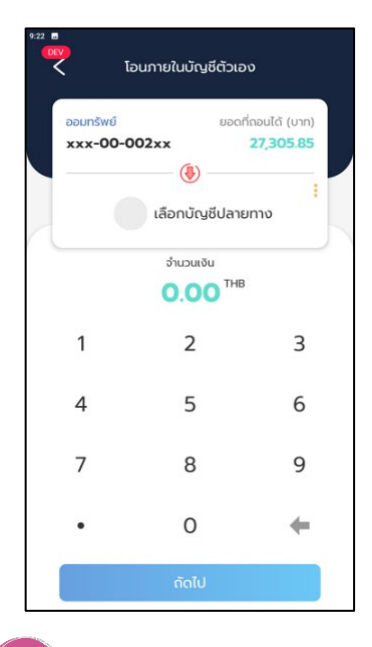

**โอนภายในบัญชีตัวเอง** เลือกบัญชีต้นทางที่ต้อง การโอน และบัญชีปลาย ทางที่ต้องการโอน

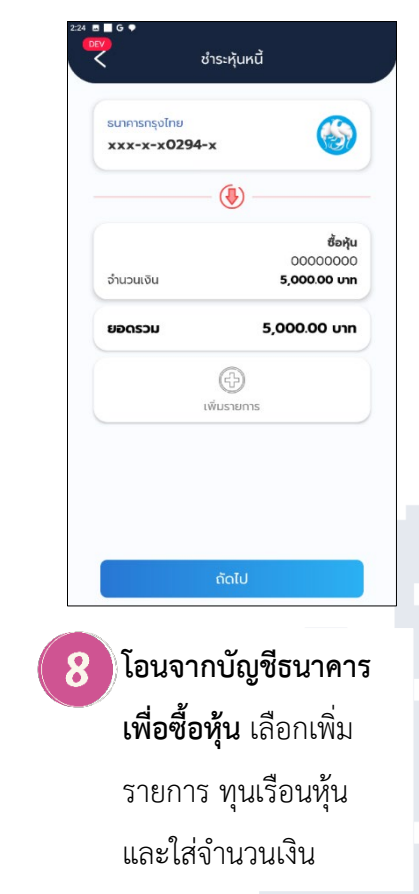

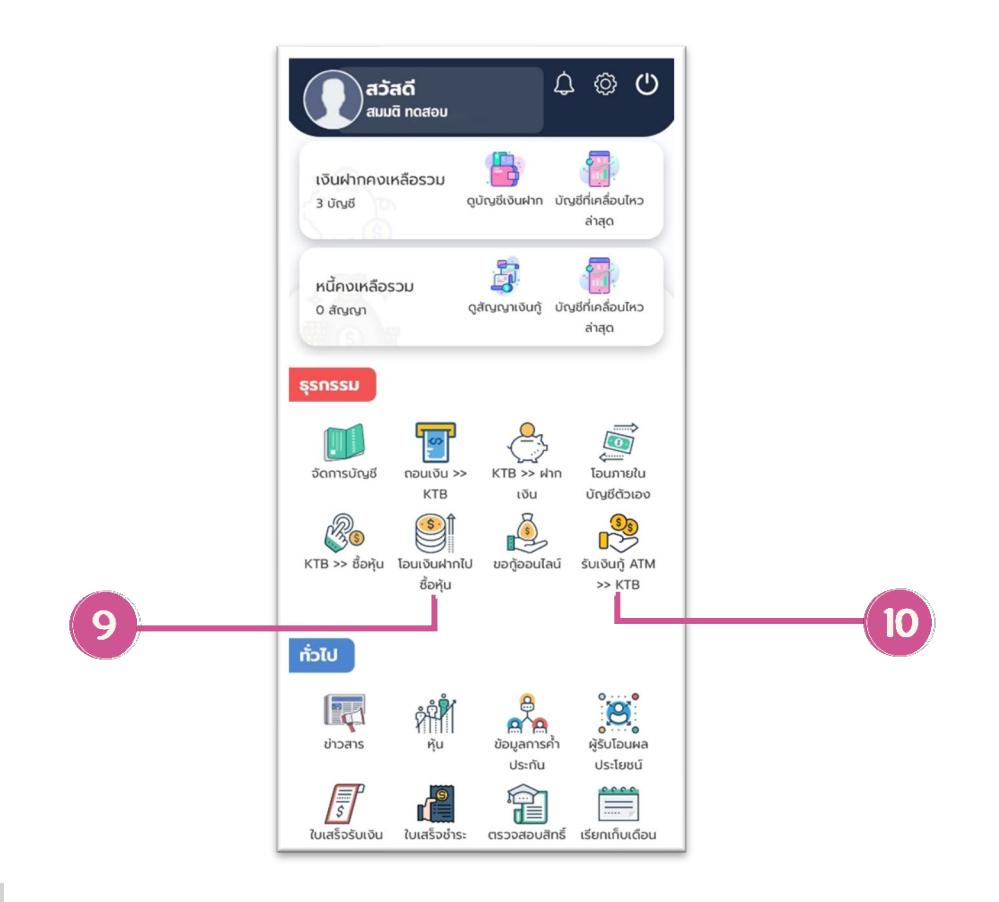

เมนูธุรกรรม

| *** • |                             |                              |                                       |
|-------|-----------------------------|------------------------------|---------------------------------------|
|       | ออมทรัพย์<br><b>xxx-00-</b> | 777xx                        | ยอดที่ถอนได้ (บาท)<br><b>1,143.44</b> |
|       | Ŷ                           | ทุนเรือนหุ้นปัจ<br>213,800.0 | อุบัน<br>วิ0 บาท                      |
|       |                             | ຈຳນວນເຈັນ                    | тнв                                   |
|       | 1                           | 2                            | 3                                     |
|       | 4                           | 5                            | 6                                     |
|       | 7                           | 8                            | 9                                     |
|       | •                           | 0                            | +                                     |
|       |                             | ຄັດໄປ                        |                                       |

9

**โอนเงินฝากไปซื้อหุ้น** เลือกบัญชีต้นทางที่ต้องการใช้เงิน และกรอกจำนวนเงิน

| พิเศษATM     |          | ยอดที่ถอนได้ (บาท) |
|--------------|----------|--------------------|
| w1164000983  | (1)      | 124,236.67         |
| ออมทรัพย์    | U I      | คงเหลือ (บาท)      |
| xxx-00-002xx |          | 16,839.29          |
| ວ່           | ำนวนเงิน |                    |
| C            | 0.00     | THB                |
| 1            | 2        | 3                  |
|              |          |                    |
| 4            | 5        | 6                  |
| 7            | 0        | 0                  |
| /            | 0        | 9                  |
| •            | 0        | +                  |
|              | -        | 1                  |
|              |          |                    |

รับเงินกู้สหกรณ์ ไปยังบัญชี ธนาคารกรุงไทย เลือกบัญชีพิเศษ ATM และบัญชีปลายทาง

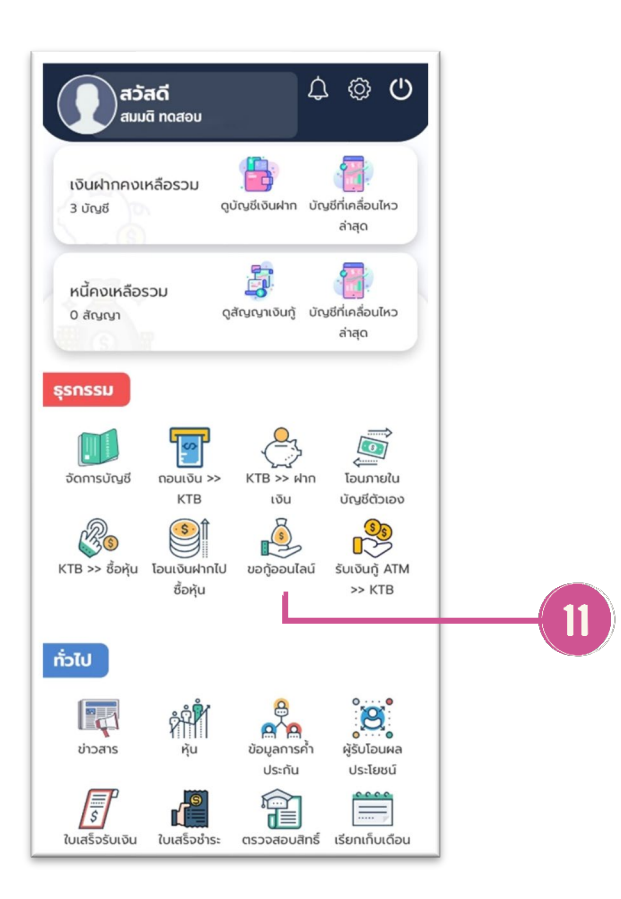

#### เมนูธุรกรรม

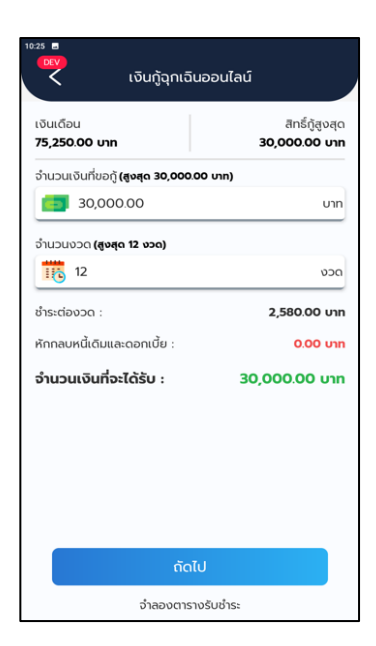

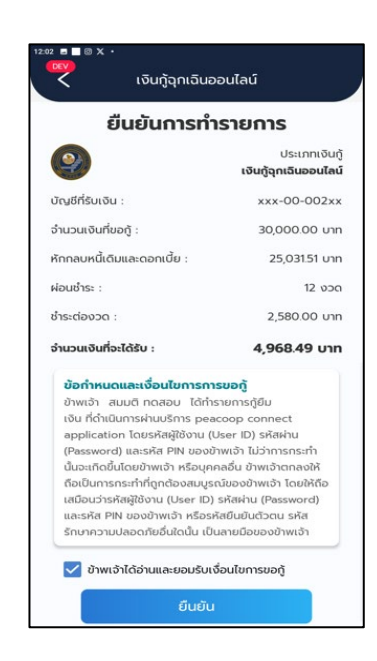

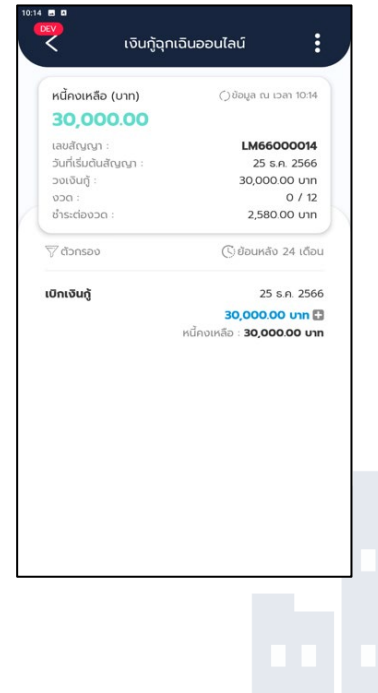

11

**เงินกู้ฉุกเฉินออนไลน์** กรอกจำนวนเงินที่ขอกู้ และจำนวนงวด ตรวจสอบข้อกำหนดและเงื่อนไขการขอกู้

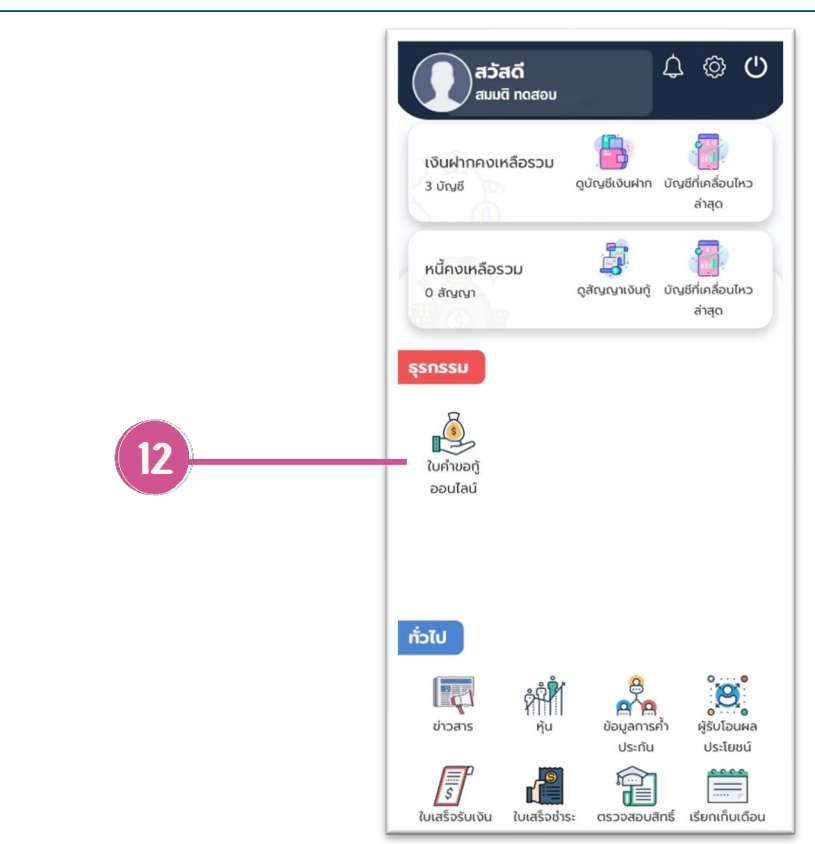

## เมนูธุรกรรม

|                                                           |               | <b>•</b>       |  |
|-----------------------------------------------------------|---------------|----------------|--|
|                                                           |               | ol 🕒           |  |
| ไบคำขอภู้ออนไลน์<br>สำหรัก / ใบคำระกู้ออนไลน์             |               |                |  |
| 0                                                         | 0             |                |  |
| ทำรายการ                                                  | ตรวจสอบข้อมูล | พำรายการสำเร็จ |  |
| (12)เงินกูลามัญเพื่อข้องร<br>แสกงมีขอลง +<br>เงินเพื่อน : | ISUADHR1 EV   |                |  |
| 75,250                                                    |               |                |  |
| ค่าช่วอเหลียค่าไฟ :<br>0                                  |               |                |  |
| darianum flauna -                                         |               |                |  |
| 0.00                                                      |               |                |  |
| ค่าวิชาชีพ:                                               |               |                |  |
| เสียชีอยีพ                                                |               |                |  |
| tempeon :                                                 |               |                |  |

12

ใบคำขอกู้ออนไลน์

เลือกประเภทเงินกู้ และ กรอกรายละเอียดการกู้ เงินให้สมบูรณ์

|                                                             |                                               | <b>a</b> e                        |
|-------------------------------------------------------------|-----------------------------------------------|-----------------------------------|
| теба головска стиболи                                       | u                                             |                                   |
| สัญญาเว็นกู้:<br>พา64000983 พิเศษA<br>100.75 ນາທ รวม 160,4  | TM เงินคัน 160,321.03<br>21.78 นาท จ่ายรายเพื | 3 บาท ดอกเบื้อ<br>อน 4,940.00 บาท |
| สห64003244 สามัญไ*<br>ดอกเบี้ย 462.54 บาท ร<br>8.670.00 บาท | ปีทุ้นค้ำประกัน เงินต้น<br>วม 736,502.00 บาท  | 736,039.46 บาท<br>จ่ายรายเดือน    |
| พักกลนหนี้ :                                                |                                               |                                   |
| 736,502                                                     |                                               |                                   |
| รวมรับเงินภูัสุทธิ :                                        |                                               | 442108.00                         |
| หลักประกัน :                                                | เลียกหล่                                      | ຈັກປາະກັນ                         |
| ໃຫ້ອັນສານ :                                                 |                                               |                                   |
| <ul> <li>ສສັບເວັນເຫລືອນຜູ້ກູ້ພ້ວມຫ</li> </ul>               | ดัง3 เพื่อน *                                 |                                   |
| กดเสียกไข                                                   | ฟล่พรือลากและวางไฟ                            | ล์เพื่ออัปโหลด                    |
| <ul> <li>สำเนาบัตรประชาชนผู้(</li> </ul>                    | i •                                           |                                   |
| กคเลือกไร                                                   | ฟล์หรือลากและวางไฟ                            | ล์เพื่ออัปโหลด                    |
|                                                             |                                               |                                   |
|                                                             |                                               |                                   |

อับโหลดไฟล์แนบให้ ครบถ้วน และกดปุ่มทำ รายการกู้

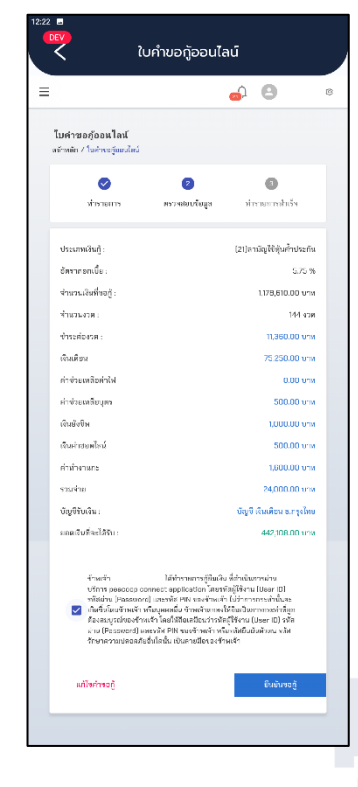

อ่านข้อกำหนดและ เงื่อนไขของการกู้ และกดยืนยันขอกู้

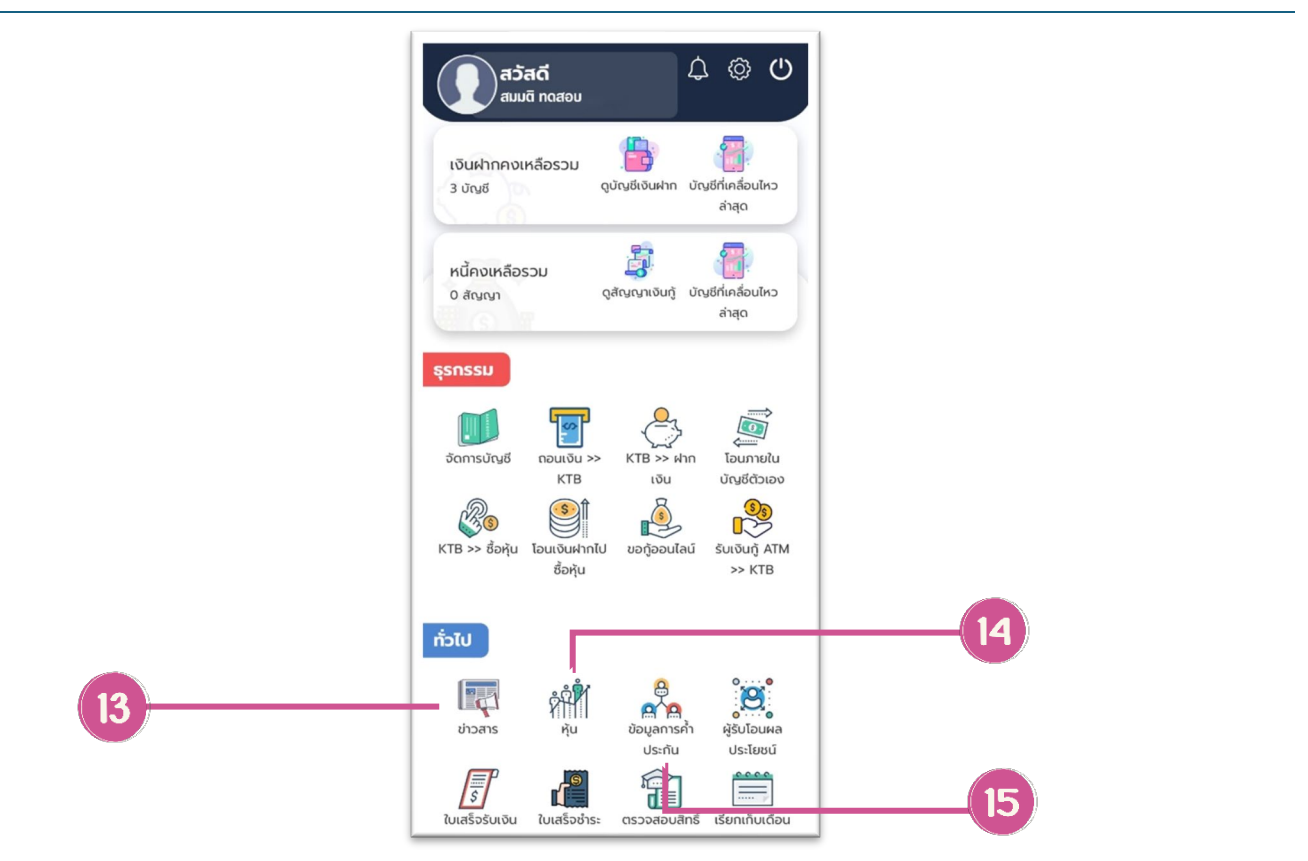

# เมนู "ทั่วไป"

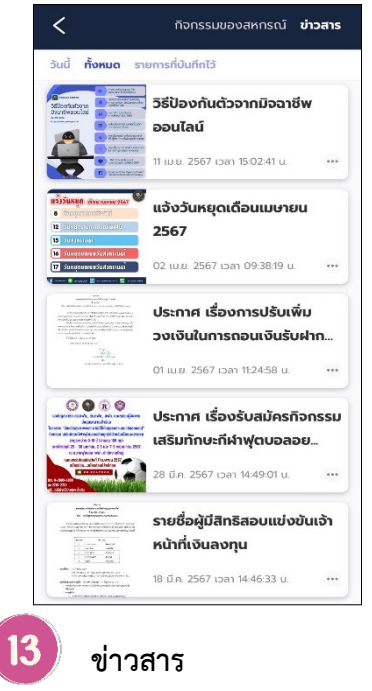

ประชาสัมพันธ์ข่าวสาร ของ สอ.กฟภ.

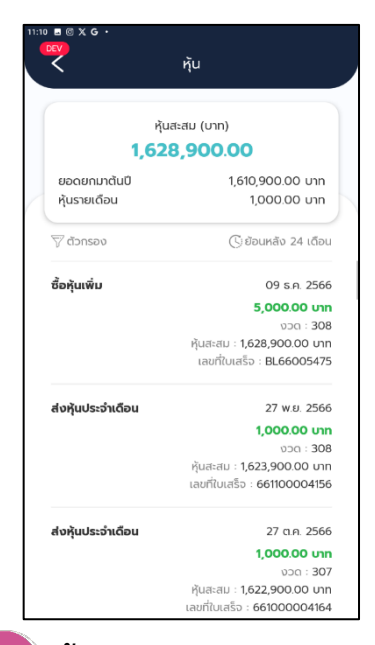

#### **14**) หุ้น

แสดงยอดเงินของหุ้นสะสม ในแต่ละเดือน และการส่ง หุ้นย้อนหลัง 12 เดือน

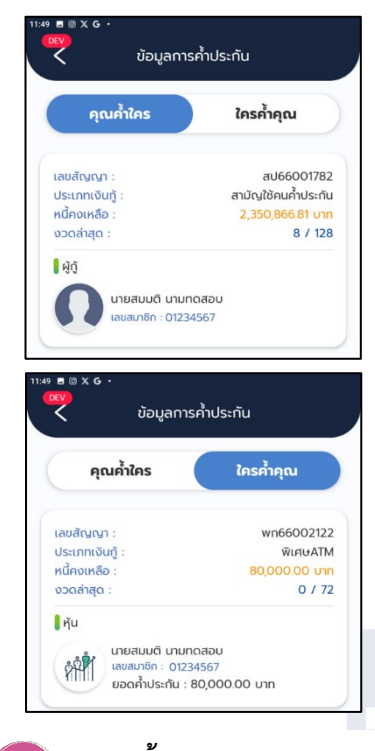

# 15 ภาระค้ำประกัน

เรียกดูประเภทเงินกู้ วงเงินกู้ ของผู้ที่ตนเองค้ำประกัน และผู้ค้ำประกันของตนเอง

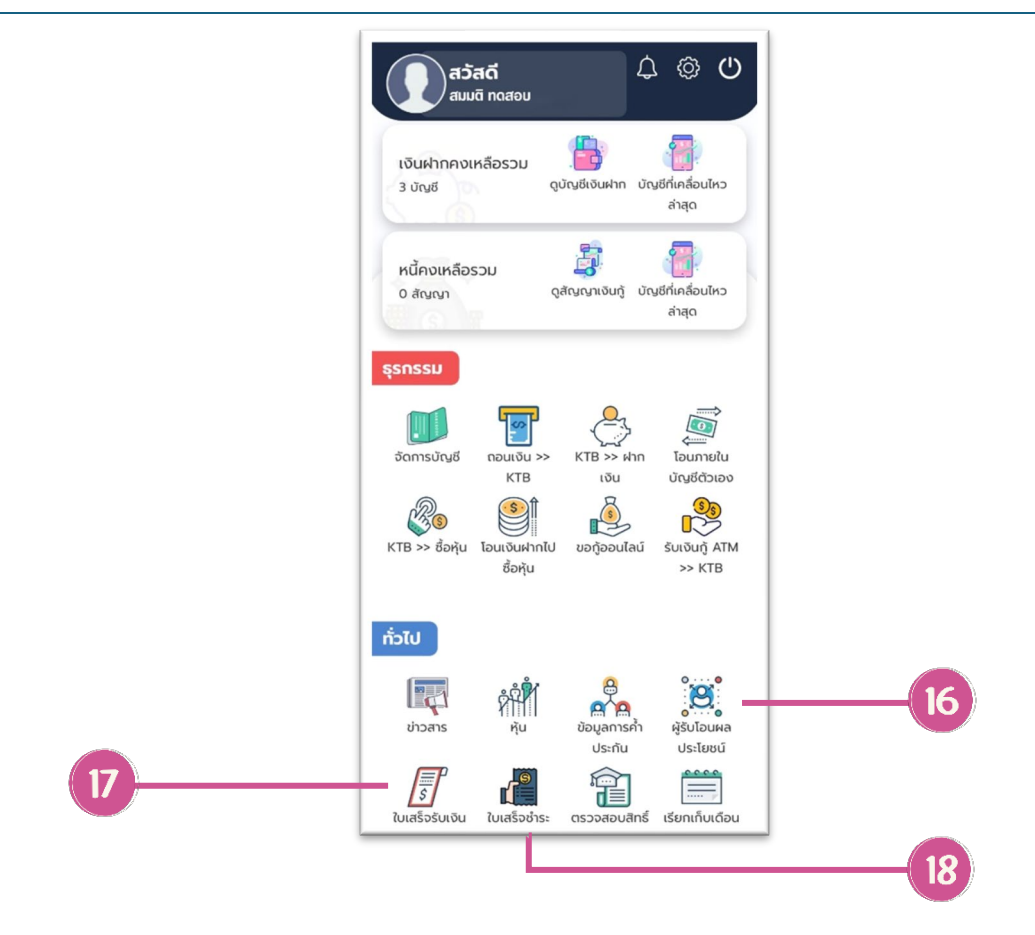

# เมนู "ทั่วไป"

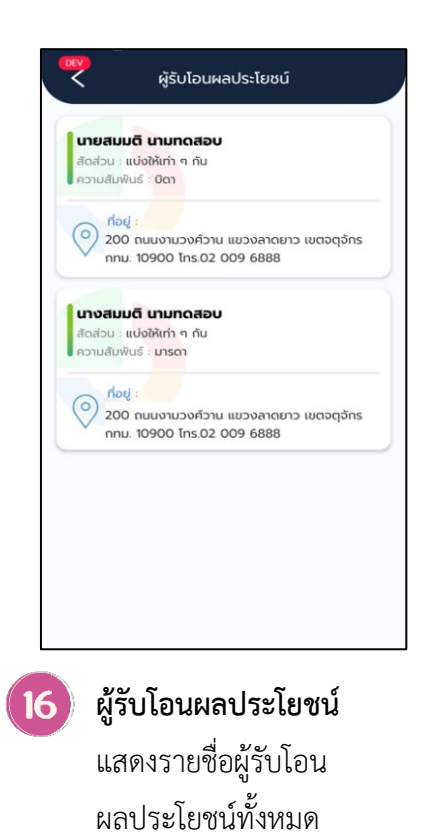

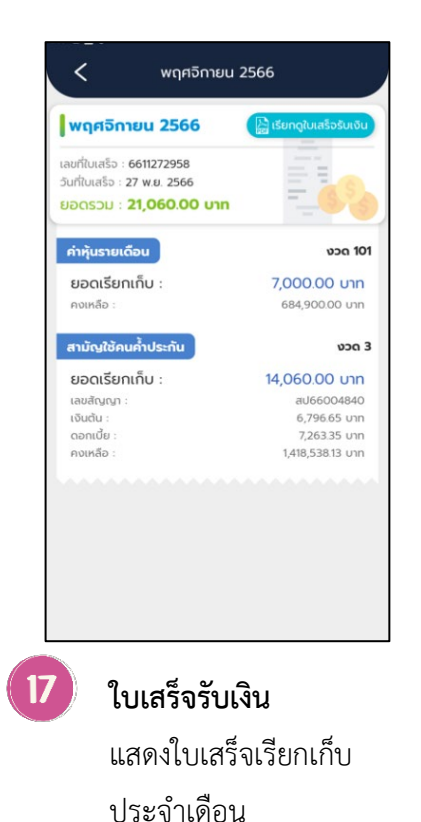

 2024 (4 รายการ)

 มกราคม (1 รายการ)

 2024 (3 รายการ)

 2024 (3 รายการ)

 2024 (3 รายการ)

 2024 (3 รายการ)

 2024 (3 รายการ)

 2024 (3 รายการ)

 2024 (4 รายการ)

 2024 (3 รายการ)

 2024 (3 รายการ)

 2024 (3 รายการ)

 2024 (4 รายการ)

 2024 (3 รายการ)

 2024 (3 รายการ)

 2024 (3 รายการ)

 2024 (3 รายการ)

 2025 (12 รายการ)

 2026 (12 รายการ)

 2027 (12 รายการ)

 2028 (12 รายการ)

ใบเสร็จชำระพิเศษ

<

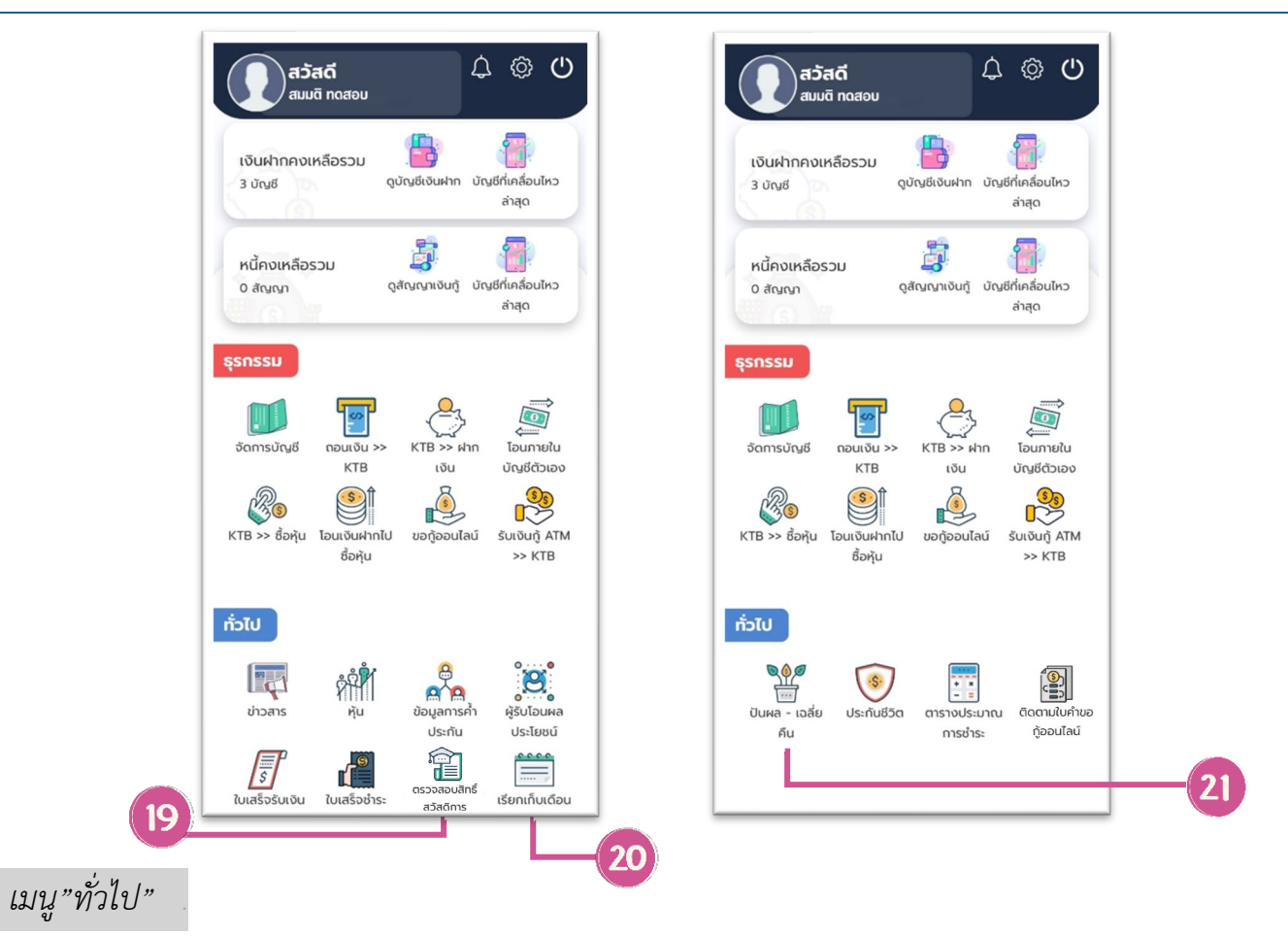

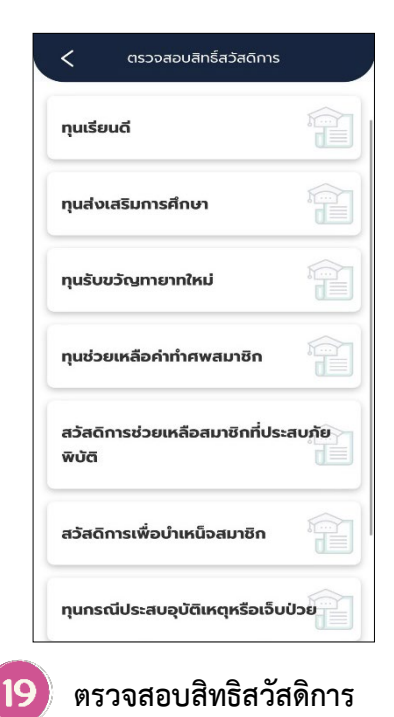

แสดงรายละเอียด

สวัสดิการต่างๆ

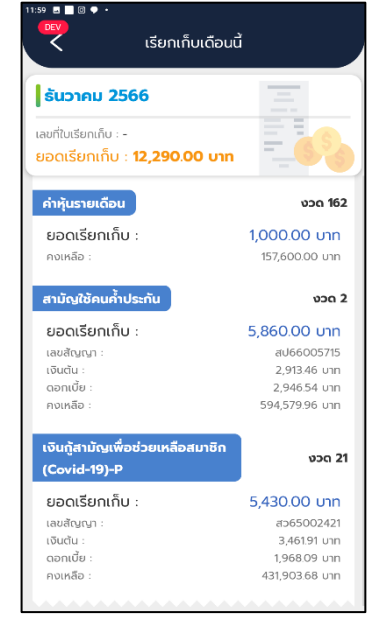

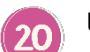

**เรียกเก็บประจำเดือน** แสดงรายละเอียด การเรียก เก็บเงินค่าหุ้น เงินฝาก เงินกู้ เบี้ยประกันประจำเดือน

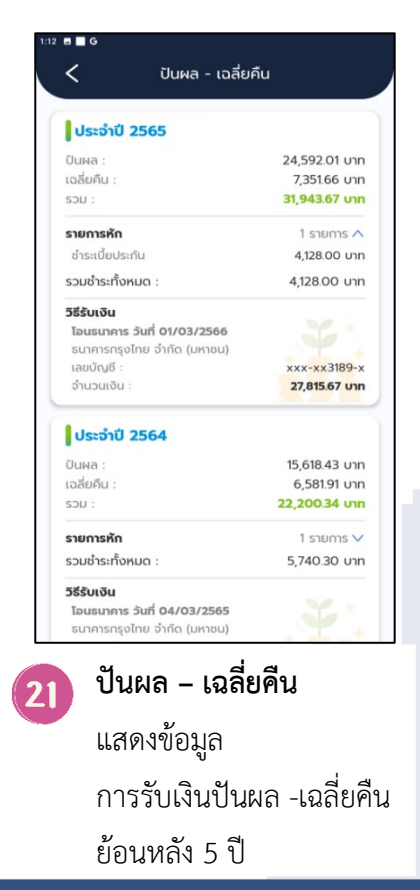

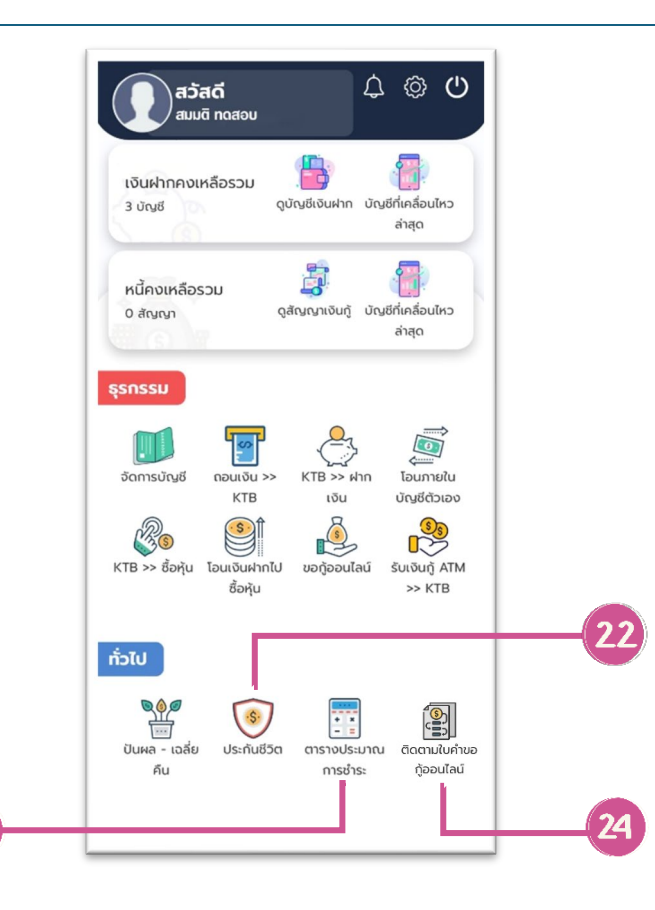

# เมนู "ทั่วไป"

| บริษัท เมืองไทยประกันชีวิต (<br>เบี้ยประกัน 344 บาท ต่อทุนป | Muang Thai Life)<br>Jระกัน 100,000 บาท |
|-------------------------------------------------------------|----------------------------------------|
| วันที่เริ่มคุ้มครอง :                                       | 16 ມີ.ຍ. 2564                          |
| วงเงินคุ้มครอง :                                            | 900,000.00 unn                         |
| ค่าเบี้ยประกัน :                                            | 0.00 חרט                               |
|                                                             |                                        |

23

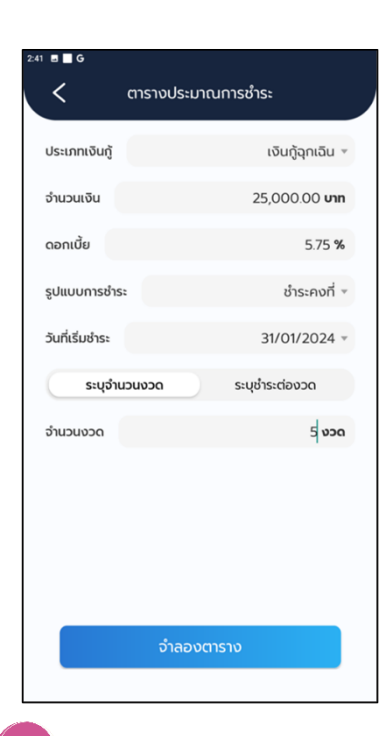

23 ตารางประมาณการชำระ แสดงรายละเอียดประมานยอดชำระ ต่องวด ของแต่ละประเภทเงินกู้

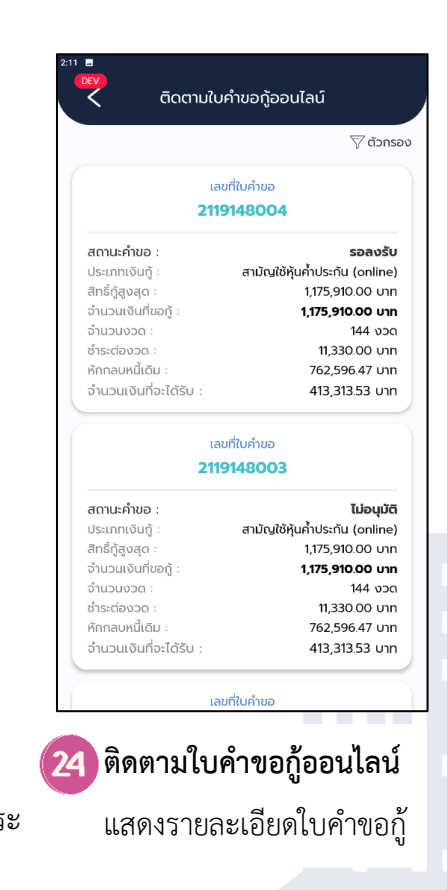

# 4. การเชื่อมต่อบัญชีกับธนาคารกรุงไทย

|                                                                                                    | <b>วรุณสวัส</b><br>เมมติ ทดสะ | <b>ดิ์</b><br>อบ         | 4                  | © ©                                   |
|----------------------------------------------------------------------------------------------------|-------------------------------|--------------------------|--------------------|---------------------------------------|
| เงินฝากศ<br>2 บัญชี                                                                                                    | างเหลือรวม                    | ຼີ<br>ດູບັດເອີເຈັ        | นฝาก บัญชีเ        | <b>ราว</b><br>ที่เคลื่อนไหว<br>ล่าสุด |
| หนี้คงเห                                                                                                    | ลือรวม                        | ດສັດແດກ                  | เงินทั บัญชีเ      | <b>1</b><br>ที่เคลี่ยนไหว             |
| รุรกรรม                                                                                                    |                               |                          |                    |                                       |
|                                                                                                    |                               | <b>S</b>                 | ٩                  | j (                                   |
| เบคาขอทู<br>ออนไลน์                                                                                                    | จดการ<br>บัญชี                | กอนเงน<br>ฝาก            | ผากเงนเขา<br>บัญชี | เอนภายเน<br>บัญชีตัวเอง               |
|                                                                                                    | <b>B</b>                      | SÎ                       | é                  | <b>8</b> 8                            |
| โอนภายใน<br>บัญชีสห                                                                                                    | โอนเงินฝาก<br>ชำระหนี้        | โอนเงินฝาก<br>ไปชื่อหุ่น | ขอกู้<br>ออนไลน์   | รับเงินกู้<br>สหกรณ์                  |
| î่วไป                                                                                                    |                               |                          |                    |                                       |
| E OR                                                                                                    | ເພື່ອ<br>ໃນເສລິດກຳລະ          |                          | ۴<br>۴             |                                       |
| second second se |                               |                          |                    | 0.000 (011110)                        |

เข้า App PEAcoopconnect เลือกธุรกรรม "จัดการบัญชี"

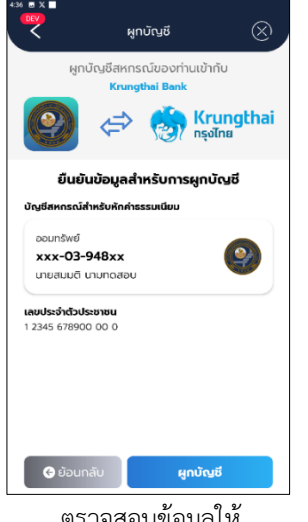

ตรวจสอบข้อมูลให้

ถูกต้อง และกดผูกบัญชี

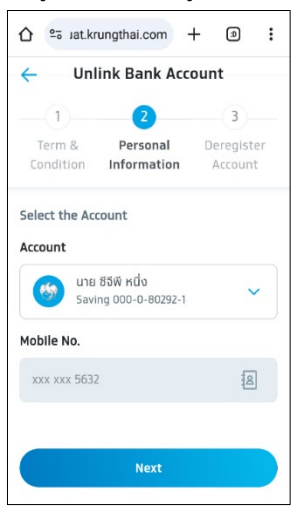

เลือกบัญชีธนาคาร กดปุ่ม Next

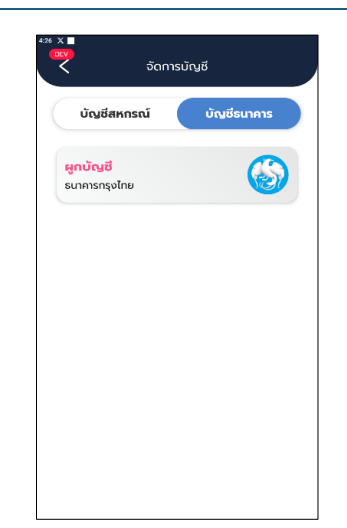

เลือกเมนู "บัญชีธนาคาร" และ ผูกบัญชีธนาคารกรุงไทย

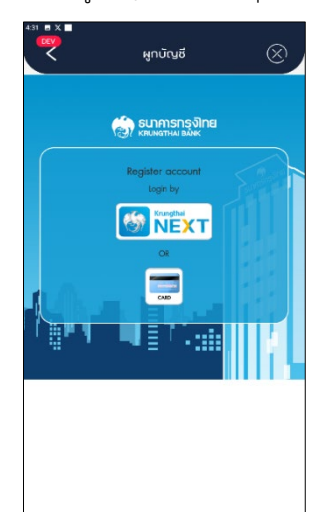

เลือกผูกบัญชีโดยใช้ KTB netbank หรือบัตร ATM

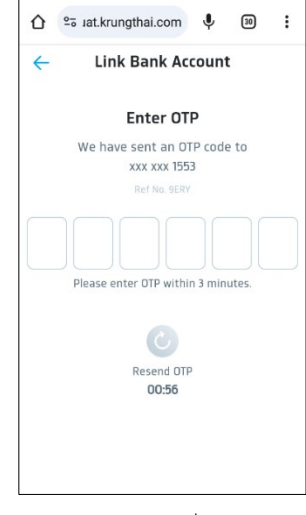

ระบบจะส่ง OTP ไปที่เบอร์โทรศัพท์ ทำการกรอกรหัส OTP ให้ถูกต้อง

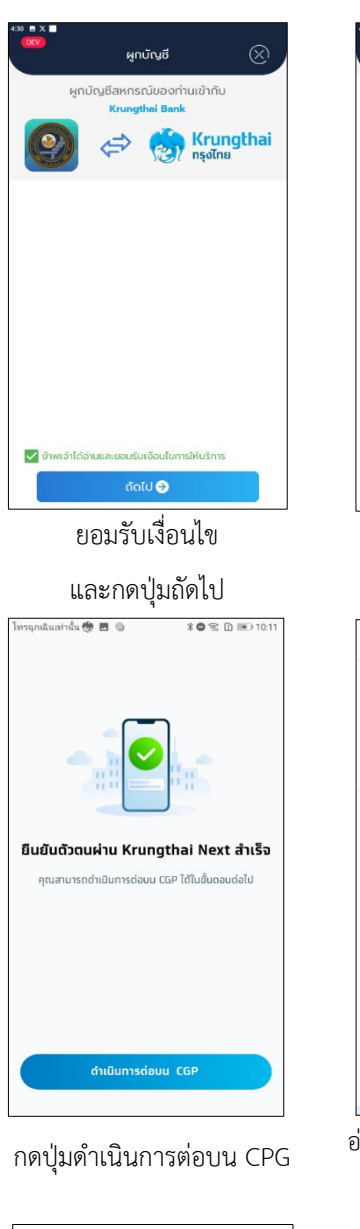

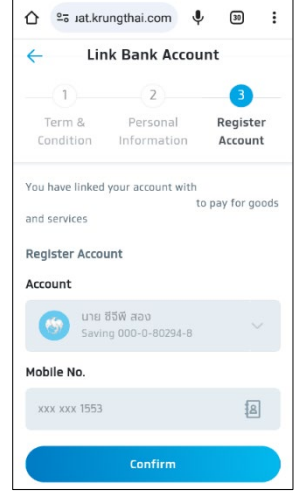

ยืนยันการผูกบัญชี ตรวจสอบข้อมูล ให้ถูกต้อง และกดปุ่ม Confirm

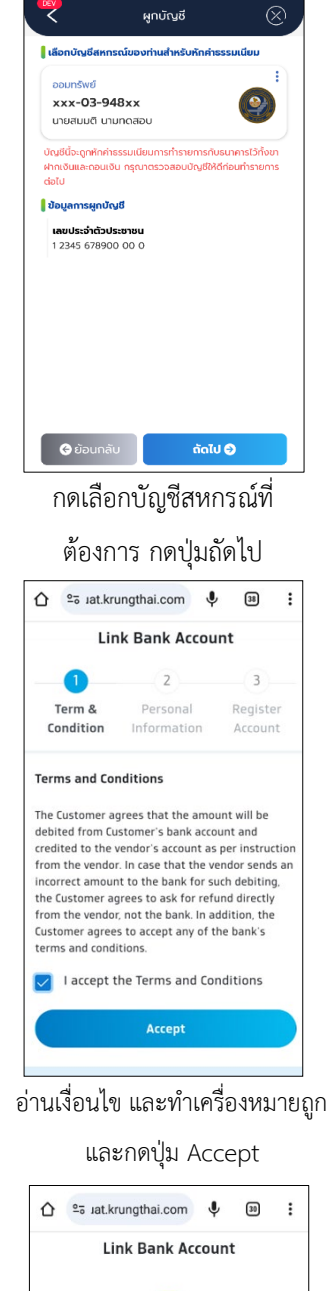

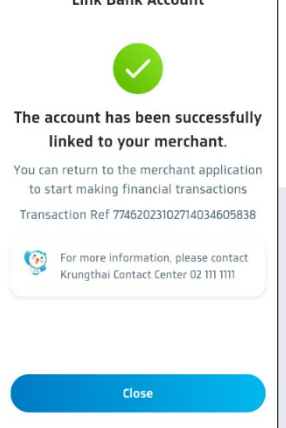

ทำรายการสำเร็จ

# 5. **กรณีลืมรหัสผ่าน** (เฉพาะสมาชิกที่เคยสมัครเข้าใช้งานแล้ว)

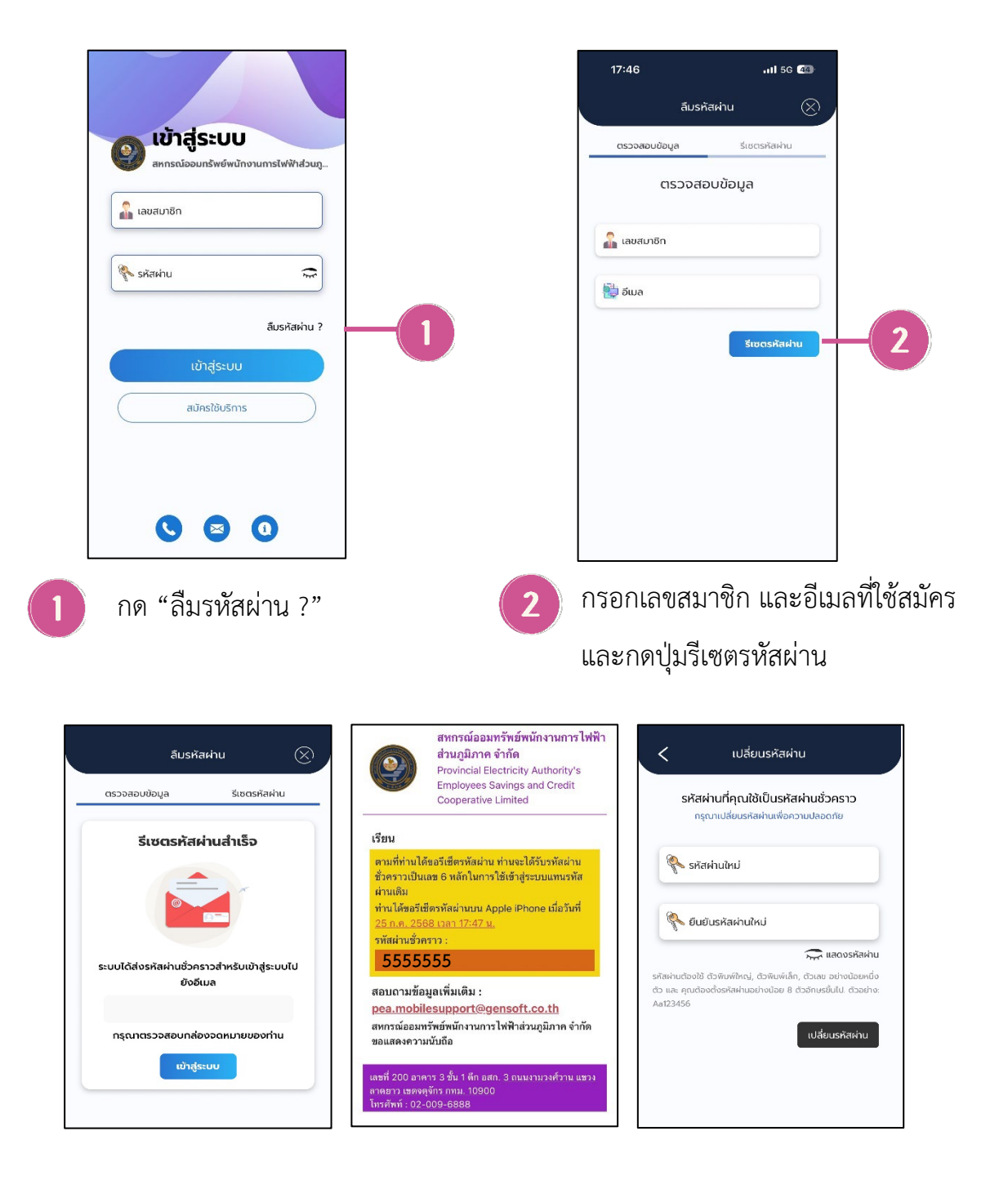

ระบบจะจัดส่งรหัสผ่านชั่วคราว ไปยังอีเมล นำเลขรหัสผ่านชั่วคราวใช้แทนรหัสผ่านเดิม ระบบจะให้ตั้งรหัสผ่านใหม่

# 6. กรณีถูกระงับการใช้งาน

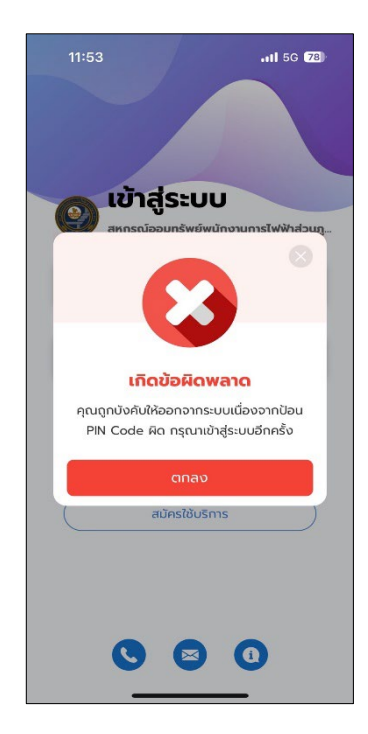

หากสมาชิกกรอกรหัสผ่าน หรือ รหัส PIN ผิดพลาด เกินจำนวน 5 ครั้ง บัญชีจะถูกระงับการใช้งาน กรุณาติดต่อสหกรณ์ โทร. 02–009–6888 ต่อ 2730 - 2732 (โปรดติดต่อในเวลาทำการ 08.30 – 16.30 น.)